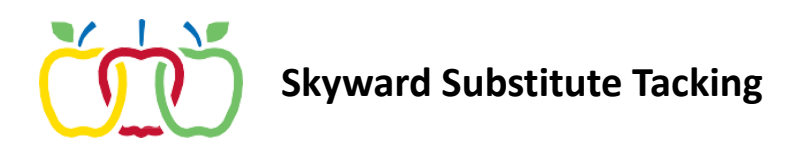

You can view a full accounting of all the substitute jobs you have taken and how much you were paid for each one.

1. Go into the menu and choose Substitute Tracking > My Substitute Transactions.

| Appleton Area School District V<br>S K Y W A R D              | E 🖈 🏫 EMPLOYEE ACCESS 🔆                                                    |
|---------------------------------------------------------------|----------------------------------------------------------------------------|
|                                                               | Employee<br>Access                                                         |
| User List > User Details > Impersonate User > Employee Access | Accounts Payable   31 Calendar   Payroll   Reporting   Substitute Tracking |

2. Each individual sub assignment is on its own line.

| 3       | * 🏠                | MY SUBST         | ITUTE TRA     | NSACTIONS      | ☆                           |                    |   |                 | O Print Scre       |
|---------|--------------------|------------------|---------------|----------------|-----------------------------|--------------------|---|-----------------|--------------------|
| 1y Subs | titute Transacti   | ons              |               |                |                             |                    |   |                 |                    |
| MY SU   | IBSTITUTE TR       | ANSACTIONS       | ;             |                |                             |                    |   |                 |                    |
| Search  | n Start Date       | 31 Q             | View:         | Skyward Defaul | t 👎 Filter: Skyward Default |                    |   |                 |                    |
|         | ↓1 O<br>Start Date | ↓2<br>Start Time | O<br>Duration | Pay Amount     | Absent Employee             | Employee<br>Number | 0 | Absent Position | Absent Building    |
| 0       | 05/15/2018         | 12:00 AM         | 8:00          | 190.00         |                             |                    |   | T - TEACHER     | LIN - LINCOLN ELE  |
| 0       | 05/14/2018         | 12:00 AM         | 8:00          | 190.00         |                             |                    |   | T - TEACHER     | LIN - LINCOLN ELE  |
| 0       | 05/11/2018         | 12:00 AM         | 8:00          | 190.00         |                             |                    |   | T - TEACHER     | LIN - LINCOLN ELE. |
| 0       | 05/10/2018         | 12:00 AM         | 8:00          | 190.00         |                             |                    |   | T - TEACHER     | LIN - LINCOLN ELE. |
| 0       | 05/09/2018         | 12:00 AM         | 8:00          | 190.00         |                             |                    |   | T - TEACHER     | LIN - LINCOLN ELE. |
| 0       | 05/08/2018         | 12:00 AM         | 8:00          | 190.00         |                             |                    |   | T - TEACHER     | LIN - LINCOLN ELE. |
| 0       | 05/07/2018         | 12:00 AM         | 8:00          | 190.00         |                             |                    |   | T - TEACHER     | LIN - LINCOLN ELE. |
| 0       | 05/04/2018         | 12:00 AM         | 8:00          | 190.00         |                             |                    |   | T - TFACHER     | LIN - LINCOLN FLF  |

Or there is another way to view your information.

1. Click on the calendar tile in the dashboard.

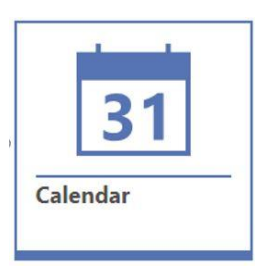

2. Then click on the specific day/job to see the payment details.

| ← → today                                 | → today MAY 2018                       |                                 |                                   |                                                                        |         |  |  |  |
|-------------------------------------------|----------------------------------------|---------------------------------|-----------------------------------|------------------------------------------------------------------------|---------|--|--|--|
| Mon                                       | Tue                                    | Wed                             |                                   | Thu                                                                    |         |  |  |  |
| 30<br>Pay Day<br>12a Subbed<br>12a Subbed | 12a Subbed                             | 12a Subbed                      | 2                                 | 12a Subbed                                                             | 3       |  |  |  |
| 12a Subbed                                | 12a Subbed                             | 12a Subbed                      | 9                                 | 12a Subbed                                                             | 10      |  |  |  |
| 12a Subbed                                | 15<br>Pay Day<br>Pay Day<br>12a Subbed | Subbed<br>Pay Amount:           | 95.00                             |                                                                        |         |  |  |  |
| 21<br>28<br>Memorial Day                  | 22                                     | Duration:<br>Building:<br>Date: | 04:00:00<br>HOR - HO<br>May 9th 2 | 04:00:00<br>HOR - HORIZONS ELEMENTARY SCHOOL<br>May 9th 2018, 12:00 am |         |  |  |  |
|                                           |                                        |                                 |                                   |                                                                        | 🚫 Close |  |  |  |